# **INSTALLATIE HANDLEIDING**

Powerwifi USB Router in combinatie met de Powerwifi USB buitenantenne

# INLEIDING

De Powerwifi USB Router kan worden gebruikt in combinatie met de Powerwifi USB buitenantenne. Hierdoor kunnen er eenvoudig meerdere apparaten gebruik maken van de draadloze verbinding en is het niet nodig om drivers of software te installeren op de laptop, tablet of smartphone.

De USB Router kent vele instelmogelijkheden waarvan wij er slechts een aantal specifiek toelichten die direct verband houden met het gebruik van de Powerwifi USB buitenantenne.

U gebruikt de USB Router om de USB buitenantenne te laten verbinden met het Wi-Fi netwerk van uw keuze. U hoeft de configuratie slechts eenmalig te doorlopen, de netwerkinstellingen blijven daarna behouden. Wilt u met een ander netwerk verbinden, dan dient u de configuratiestappen opnieuw te doorlopen.

# INSTALLATIE

Bevestig de kleine zwarte antenne op de USB Router en sluit de USB kabel van de buitenantenne aan op de *3G USB Port* (LET OP: zorg dat de top van de buitenantenne ook is gemonteerd zoals afgebeeld). Sluit vervolgens de stroomaansluiting aan op de *DC Power Socket* en steek de adapter in het stopcontact. De USB Router zal nu gaan opstarten waarbij de *Power LED* (PWR) direct gaat branden. Indien u een computer op de *RJ45 LAN port* heeft aangesloten zal de *LAN LED* kort daarna ook gaan branden. Na ongeveer 30-60 seconden zal ook de *WLAN LED* gaan branden en kunt u starten met de configuratie.

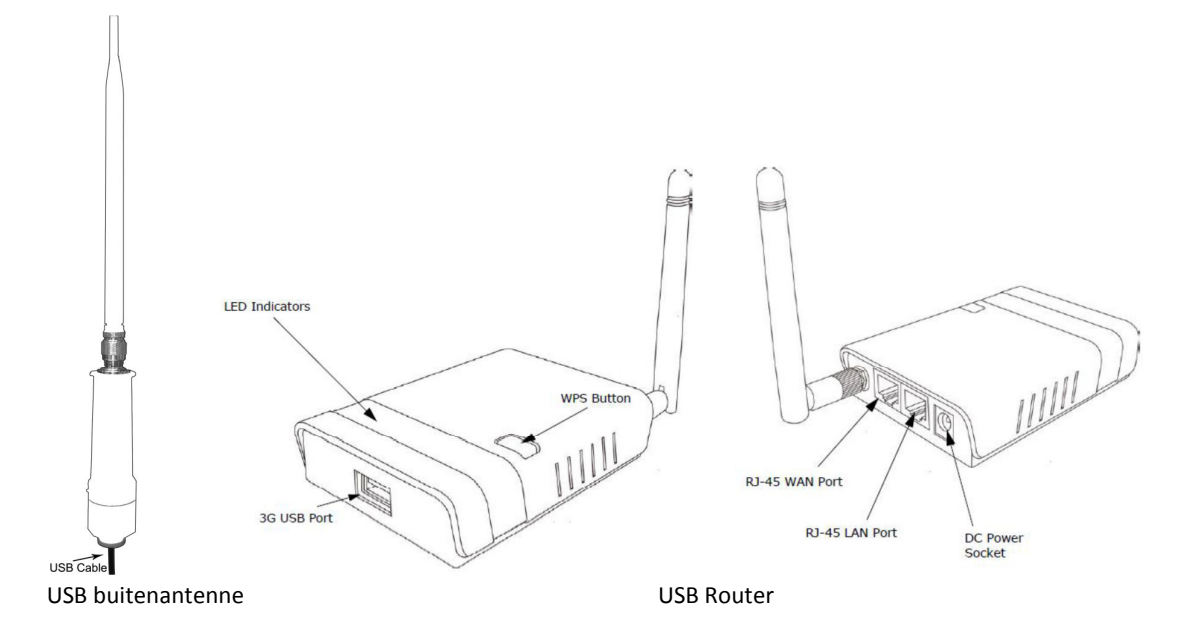

# CONFIGURATIE

Eenmaal opgestart is de USB Router zowel draadloos als bedraad (via de RJ-45 LAN Port) te configureren. Deze handleiding bevat enkele schermafdrukken van draadloze netwerkverbindingen onder Windows 7. Deze zullen op een Macintosh, tablet of smartphone anders (of niet) worden weergegeven. Raadpleeg evt. de handleiding van uw apparaat hoe u een draadloze verbinding dient te maken.

🕞 👍 Set Network Loc

ect a location for the '11N 3G Router AP' network

Cancel

# Belangrijk: Kies, wijzig of vul alleen de in het rood aangegeven buttons of velden.

# DRAADLOZE CONFIGURATIE

De USB Router zal standaard te zien zijn onder de naam 11N 3G Router\_AP in uw lijst van draadloze netwerken. Verbind met dit netwerk.

Onder Windows kan worden gevraagd wat voor type netwerk dit betreft; geef bij voorkeur aan dat dit een publiek netwerk is. (zie voorbeeld)

Nadat u uw keuze heeft gemaakt kan het een aantal seconden duren voordat uw apparaat een verbinding heeft.

#### Ga verder met de Algemene Configuratie.

# **BEDRADE CONFIGURATIE**

Sluit uw computer met een ethernet netwerkkabel aan op de *RJ-45 LAN Port* van de USB Router. Zorg ervoor dat uw netwerkkaart ingesteld staat dat deze automatisch een IP adres ontvangt (dit is standaard het geval).

Ga verder met de Algemene Configuratie.

# ALGEMENE CONFIGURATIE

Open uw browser en type het adres http://192.168.2.1 in de adresbalk gevolgd door een Enter. Vervolgens kunt u inloggen met gebruikersnaam admin en wachtwoord admin. (dit is de standaard gebruikersnaam/wachtwoord combinatie). Bevestig uw invoer met OK.

U komt nu in het statusscherm van de USB Router.

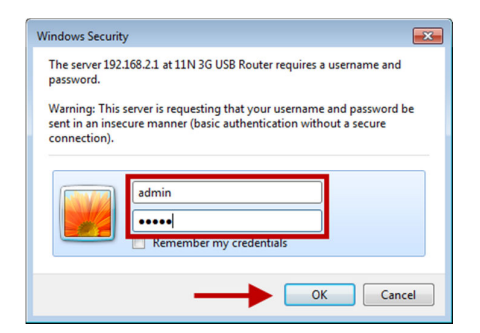

|                             |                      |                            | 11n 3G USB Router         |
|-----------------------------|----------------------|----------------------------|---------------------------|
| Status                      | Easy Setup           | Advanced                   | Language English 🔻        |
| Internet Configuration      |                      |                            |                           |
| Connected Type              | DHCP                 | Connected Status           |                           |
| WAN IP Address              |                      | Subnet Mask                |                           |
| Default Gateway             |                      | Primary Domain Name Server |                           |
| Secondary Domain Name Serve | ir i                 | MAC Address                | 00:C0:CA:64:4E:31         |
| LAN Configuration           |                      |                            |                           |
| LAN IP Address              | 192.168.2.1          | LAN Netmask                | 255.255.255.0             |
| MAC Address                 | 00:C0:CA:64:4E:30    |                            |                           |
| System Info                 |                      |                            |                           |
| Firmware Version            | 1.2.0.8N(Jul 6 2012) | System Time                | Sat, 01 Jan 2011 00:01:41 |
| Operation Mode              | Router Mode          |                            |                           |

Om een verbinding te configureren kiest u voor Easy Setup.

|                              |                                                                      |          | 11n 3G USB Router  |
|------------------------------|----------------------------------------------------------------------|----------|--------------------|
|                              | Easy Setup                                                           | Advanced | Language English 💌 |
| Please select a connection t | ype<br>USB Wireless adapter<br>3G dongle<br>ADSL modem<br>Bridge(AP) |          |                    |

Vervolgens kiest u voor USB Wireless adapter.

|                             |                              |                      | 11n 3G USB Route   |
|-----------------------------|------------------------------|----------------------|--------------------|
|                             | Easy Setup                   | Advanced             | Language English 💌 |
| System Configuration        |                              |                      |                    |
| Connection Mode             | Cable/Dynamic IP (DHCP) 💌    |                      |                    |
| DHCP Mode                   |                              |                      |                    |
| Hostname                    | 11N_3G_USB_Router            |                      |                    |
| Primary DNS Server          |                              | Secondary DNS Server |                    |
| USB Wireless adapter Config | uration                      |                      |                    |
| SSID                        |                              | BSSID(optional)      |                    |
| Network Type                | Infrastructure 💌 Site Survey |                      |                    |
| Security Policy             |                              |                      |                    |
| Security Mode               | Disable                      | Next                 |                    |

Kies nu voor Site Survey om de beschikbare netwerken in uw omgeving te scannen.

|     |                               |                   |          |               |        |               | 11n 3    | G USB Ro       | ute |
|-----|-------------------------------|-------------------|----------|---------------|--------|---------------|----------|----------------|-----|
| _   | Status                        | Easy Se           | tup      |               | Advand | ced           | Langu    | uage English 🔹 | •   |
| USB | - · ·<br>Wireless Site Survey |                   |          |               |        |               |          |                |     |
| O   | Sitecom476558                 | 00:0C:F6:47:65:58 | 300 Mb/s | 42/100 (-73)  | 11     | WPA-Personal  | ткір     | Infrastructure | ^   |
| 0   | Sitecom                       | 00:0C:F6:26:E5:18 | 54 Mb/s  | 63/100 (-65)  | 11     | None          | None     | Infrastructure |     |
| 0   | Ziggo8955C                    | EC:55:F9:23:59:BB | 144 Mb/s | 63/100 (-65)  | 11     | WPA2-Personal | TKIP/AES | Infrastructure |     |
| 0   | linksys_SES_54118             | 00:18:39:F8:0D:74 | 54 Mb/s  | 47/100 (-71)  | 11     | WPA-Personal  | ткір     | Infrastructure |     |
| 0   | Sitecom475A36                 | 00:0C:F6:47:5A:36 | 300 Mb/s | 37/100 (-75)  | 11     | WPA-Personal  | ТКІР     | Infrastructure |     |
| 0   | kabelinternet                 | 00:0C:F6:32:2F:AE | 54 Mb/s  | 52/100 (-69)  | 11     | None          | None     | Infrastructure |     |
| 0   | SX55159BA2A                   | 00:01:E3:59:BA:2A | 54 Mb/s  | 37/100 (-75)  | 1      | WPA-Personal  | TKIP/AES | Infrastructure |     |
| O   | Internet                      | 00:24:FE:A4:BF:CF | 54 Mb/s  | 37/100 (-75)  | 1      | WPA-Personal  | ТКІР     | Infrastructure |     |
| 0   | Ziggo6FA34                    | EC:55:F9:3B:5C:F9 | 144 Mb/s | 31/100 (-77)  | 6      | WPA2-Personal | TKIP/AES | Infrastructure | 1   |
| 0   | Remarkable                    | 00:0F:66:1A:64:F7 | 54 Mb/s  | 89/100 (-55)  | 4      | WPA-Personal  | ткір     | Infrastructure |     |
| ۲   | Remarkable                    | 00:26:B6:67:B8:ED | 54 Mb/s  | 100/100 (-29) | 13     | WPA-Personal  | ткір     | Infrastructure |     |
| 0   | ARV75195E508C                 | 74:31:70:5E:50:8C | 144 Mb/s | 37/100 (-75)  | 1      | WPA-Personal  | ТКІР     | Infrastructure | Ļ   |
|     | Select Rescan Close           |                   |          |               |        |               |          |                |     |

U krijgt nu een overzicht te zien van de beschikbare netwerken zoals hieronder weergegeven.

# Selecteer in de linkerkolom het gewenste netwerk door het bolletje aan te klikken.

U dient hier te kiezen voor het netwerk van de camping of jachthaven en <u>niet</u> voor de **11N 3G Router\_AP**.

Indien u een gebruikersnaam en wachtwoord heeft ontvangen voor toegang tot een hotspot dan zal er bij het bewuste draadloze netwerk zeer waarschijnlijk in de voorlaatste kolommen "None" staan. In dat geval voert u in de volgende stap dus <u>geen wachtwoord</u> in maar gaat u direct verder met **Next**. Pas nadat u de router heeft geconfigureerd dient u in te loggen op het hotspot van de camping/jachthaven. (zie pagina 7) Deze inlogpagina wordt automatisch getoond als u een willekeurige website opent in uw browser.

Er kunnen onder dezelfde naam meerdere regels staan zoals hier te zien is, kies in dat geval de sterktste. Staat het gewenste netwerk er niet tussen, klik dan op **Rescan** om de scan opnieuw uit te voeren. Indien er in de 7<sup>e</sup> en 8<sup>e</sup> kolom "None" staat, dan is er in de volgende stap geen wachtwoord nodig. Het in dit voorbeeld geselecteerde netwerk heeft WPA-Personal / TKIP en is er dus een WPA wachtwoord nodig.

Klik na het selecteren van het netwerk op Select.

De gegevens van het gekozen netwerk worden nu automatisch ingevuld, zoals in het groen aangegeven.

|                                                            |                         |                      | 11n 3G USB Rou     |
|------------------------------------------------------------|-------------------------|----------------------|--------------------|
| Status                                                     | Easy Setup              | Advanced             | Language English 🔻 |
| System Configuration                                       |                         |                      |                    |
| Connection Mode DHCP Mode                                  | Cable/Dynamic IP (DHCP) |                      |                    |
| Hostname<br>Primary DNS Server<br>USB Wireless adapter Con | 11N_3G_USB_Router       | Secondary DNS Server |                    |
| SSID<br>Network Type                                       | Remarkable              | BSSID(optional)      | 00:26:B6:67:B8:ED  |
| Security Policy                                            |                         |                      |                    |
| Security Mode<br>WPA                                       |                         | WPA-Personal         |                    |
| WPA Algorithms                                             | TKIP                    |                      |                    |
| Pass Phrase                                                | •••••                   |                      |                    |

Voer, indien vereist, het wachtwoord (**Pass Phrase**) van het gekozen netwerk altijd opnieuw in. Let daarbij op dat dit hoofdlettergevoelig is en wijzig de overige gegevens niet.

In geval van een WEP beveiliging dient het wachtwoord in het onderstaande veld te worden ingevuld.

| Wire Equivalence Protection (WEP) |                                                              |             |  |  |  |
|-----------------------------------|--------------------------------------------------------------|-------------|--|--|--|
| WEP Key Length                    | 64 bit (10 hex digits / 5 ascii keys) 💌 WEP Key Entry Method | Hexadecimal |  |  |  |
| WEP Keys                          | Default Key                                                  | Key 1       |  |  |  |
| WEP Key 1 :                       | WEP Key 2 :                                                  |             |  |  |  |
| WEP Key 3 :                       | WEP Key 4 :                                                  |             |  |  |  |
|                                   | Next                                                         |             |  |  |  |

Als er geen wachtwoord ingevoerd hoeft te worden, dan is het wachtwoord veld ook niet zichtbaar. Klik daarna op **Next** om deze instellingen op te slaan.

#### De Powerwifi USB buitenantenne is nu geconfigureerd.

Nu volgt de laatste stap, het instellen van uw draadloze privénetwerk.

Volgens de fabrieksinstellingen is de USB Router onder de naam **11N 3G Router\_AP** bereikbaar. Het kan echter zijn dat er meerdere van dergelijke routers in de buurt actief zijn. U dient deze naam (*SSID Choice*) dus aan tepassen zodat uw netwerk later eenvoudiger is te herkennen en u geen conflicten heeft met andere netwerken.

Stel ook direct een eigen wachtwoord in zodat anderen geen toegang tot uw netwerk hebben.

Verander de standaardnaam bij *SSID Choice*, wij noemen hem hier **WIFI\_1234**. Kies bij *Security Mode* voor **WPA2-PSK**.

Kies bij WPA Algorithms voor AUTO (TKIP/AES) door het bolletje aan te vinken.

Verzin een eigen wachtwoord van tenminste 8 karakters en vul dat in bij Pass Phrase.

Let op: dit wachtwoord is ook weer hoofdlettergevoelig.

|                                                    |                                      |                                      | 11n 3G USB Router              |
|----------------------------------------------------|--------------------------------------|--------------------------------------|--------------------------------|
|                                                    | Easy Setup                           | Advanced                             | Language English 🔻             |
| Wireless Security and Encryp                       | tion Settings                        |                                      |                                |
| The Wireless Security and Encry<br>and monitoring. | ption Settings page allows you to ma | ake detailed security configurations | to prevent unauthorized access |
| Select                                             |                                      | "WIFI_1234"                          |                                |
| SSID Choice                                        | WIFI_1234                            | Security Mode                        | WPA2-PSK 🗸                     |
| WPA                                                |                                      |                                      |                                |
| WPA Algorithms                                     | 💿 TKIP 💿 AES 💿 AUTO (TKIP/AE         | S)                                   |                                |
| Pass Phrase                                        | •••••                                | 8~63 ASCII or 64 Hexadecimal         |                                |
| Key Renewal Interval                               | 3600 seconds                         |                                      |                                |
| Access Policy                                      |                                      |                                      |                                |
| Policy                                             | Disable 🔻                            |                                      |                                |
| Add a station MAC                                  |                                      |                                      |                                |
|                                                    | Previous                             | Done                                 | _                              |

Klik vervolgens op **Done** om de instellingen op te slaan.

De USB Router is nu geconfigureerd en zal opniew gaan opstarten met de gekozen instellingen.

Omdat u nu een beveiliging heeft ingesteld op de router zal uw computer niet automatisch kunnen inloggen. Negeer de melding "Saving... Please wait a moment..." en sluit uw browser af.

Wacht ongeveer 60 seconden totdat de router weer opnieuw is opgestart.

Als u zicht heeft op de lampjes van de router kunt u die in de gaten houden.

De WLAN LED zal uit en weer aan gaan en als het goed is zal ook de USB LED na 30-60 seconden oplichten.

De configuratie is nu voltooid.

# INTERNET VERBINDING GEBRUIKEN

Als u het SSID (netwerknaam) heeft aangepast, dan zal deze aangepaste naam nu in de beschikbare draadloze netwerken te vinden zijn. Zo niet, dan kunt u verbinden met **11N 3G Router\_AP**. In ons geval heet ons netwerk nu dus **WIFI\_1234**.

Maak een verbinding met uw draadloze privénetwerk en voer uw eerder verzonnen wachtwoord in bij *Security key*. Let op: Dit wachtwoord is hoofdlettergevoelig. Bevestig met **OK**.

| P Connect to a Network        | ×     |  |  |  |  |
|-------------------------------|-------|--|--|--|--|
| Type the network security key |       |  |  |  |  |
|                               |       |  |  |  |  |
| Security key:                 |       |  |  |  |  |
| Hide characters               |       |  |  |  |  |
|                               |       |  |  |  |  |
|                               |       |  |  |  |  |
|                               | ancel |  |  |  |  |

| Not connected                        | 47                        | ^ |  |  |  |
|--------------------------------------|---------------------------|---|--|--|--|
| Connections are available            | Connections are available |   |  |  |  |
| Wireless Network Connection (Interna | I) 🔨                      |   |  |  |  |
| Remarkable                           | .all                      |   |  |  |  |
| WIFI_1234                            | all                       | Ε |  |  |  |
| Connect automatically                | ect                       |   |  |  |  |
| Ziggo20144                           | .al                       |   |  |  |  |
| Apple Niels                          | .ul                       |   |  |  |  |
| PN-Thuis                             | .11                       |   |  |  |  |
| ADSL-WiFi                            | .11                       |   |  |  |  |
| Sitecom54066B                        | all.                      | Ŧ |  |  |  |
| Open Network and Sharing Center      |                           |   |  |  |  |

U bent nu verbonden met de Powerwifi USB Router.

Onder Windows kan wederom een melding worden getoond waarin u dient aan te geven om wat voor type netwerk het gaat. Kies hier ook weer voor Public network. Nadat u uw keuze heeft gemaakt kan het een aantal seconden duren voordat uw apparaat een een verbinding maakt en toegang heeft tot Internet.

# Open nu een browser om te controleren of u een verbinding met Internet heeft.

Indien u gebruik maakt van een Hotspot dan zal nu een inlogpagina van het Hotspot getoond worden. Log hier in het met de gegevens die u heeft ontvangen van uw aanbieder. Afhankelijk van de instellingen die uw aanbieder hanteert, kan het zijn dat u per apparaat (computer/tablet/smartphone) een inlogcode nodig heeft.

In het geval u nog steeds geen Internet heeft, controleer dan of het middelste lampje op de router (USB) brandt en u verbonden met met de Powerwifi USB router.

Bekijk daarna het statusscherm van de router door **http://192.168.2.1** in uw browser te openen. Controleer vervolgens de stappen zoals aangegeven bij *"Geen Internet maar wel connected volgens het statusscherm"* in het hoofdstuk *"Problemen en Oplossingen"*.

# **PROBLEMEN EN OPLOSSINGEN**

# FABRIEKSINSTELLINGEN TERUGZETTEN

Aan de onderzijde van de USB Router is een reset button aanwezig (zie figuur). Wanneer u deze knop gedurende 5 seconden of langer ingedrukt houdt, terwijl de USB Router is ingeschakeld, worden de fabriekinstellingen hersteld. **LET OP: Alle door u gewijzigde instellingen gaan daarbij verloren.** Nadat de USB Router opnieuw is opgestart kunt u weer met de configuratie verder gaan. Gebruik deze optie als u bijvoorbeeld geen toegang meer kunt krijgen tot de USB Router.

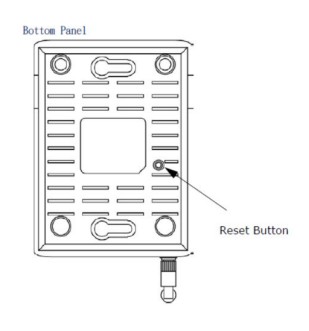

# SITE SURVEY GEEFT GEEN ENKEL GEVONDEN NETWERK

Dit kan aan uw browser liggen. Wij hebben dit op een Samsung Smartphone gezien maar het kan ook op andere toestellen voorkomen. Installeer in dat geval een andere browser zoals Firefox (gratis te installeren via Google Play Store) en voer daar de configuratie opnieuw mee uit. U kunt natuurlijk ook gebruik maken van een ander apparaat om de USB Router te configureren, zoals een tablet of een laptop, als u dat voor handen heeft.

# NA CONFIGURATIE GAAT DE USB LED NIET BRANDEN

Er is in dit geval geen verbinding met het gekozen netwerk. Haal de stroom gedurende 5 seconden van de router af en plaatst deze daarna weer terug. De router zal nu met de opgeslagen gegevens opnieuw een verbinding proberen te maken. Meestal ligt de oorzaak echter in het niet juist invoeren van het wachtwoord, herhaal in dat geval "Easy Setup" en voer het netwerk-wachtwoord opnieuw en correct in.

# CONFIGURATIE VAN EEN HOTSPOT MET GEBRUIKERSNAAM EN WACHTWOORD

In dit geval zal het Wi-Fi netwerk een zgn. open-netwerk zijn waarvoor tijdens configuratie <u>geen</u> wachtwoord nodig is. Uw gebruikersnaam en wachtwoord dient u pas in te voeren nadat u de router heeft geconfigureerd. Als het goed is wordt de Hotspot inlogpagina automatisch getoont als u een willekeurige internetpagina opent. Afhankelijk van de Hotspot aanbieder kan het zijn dat u per apparaat een gebruikersnaam nodig heeft.

#### GEEN INTERNET MAAR WEL CONNECTED VOLGENS HET STATUSSCHERM

Volgens de fabrieksinstellingen is het lokale IP-adres (*LAN IP*) van de USB Router standaard **192.168.2.1** Indien u met de Powerwifi USB buitenantenne verbinding maakt met een draadloos netwerk en u ontvangt een *WAN IP address* uit dezelfde **192.168.2.x** range dan kunt u nog geen gebruik maken van internet. Dit adres mag nl. niet in dezelfde range zitten. U kunt dit herkennen aan het volgende voorbeeld.

|                                                                                            |                                       |                                                          | 11n 3G USB Router                                   |
|--------------------------------------------------------------------------------------------|---------------------------------------|----------------------------------------------------------|-----------------------------------------------------|
| Status                                                                                     | Easy Setup                            | Advanced                                                 | Language English 🔻                                  |
| Internet Configuration                                                                     |                                       |                                                          |                                                     |
| Connected Type                                                                             | USB-WLAN(DHCP)                        | Connected Status                                         | Connected                                           |
| WAN IP Address<br>Detault Gateway<br>Secondary Domain Name Se<br>USB Wireless Adapter Info | 192.168.2.15<br>192.168.2.254<br>rver | Subnet Mask<br>Primary Domain Name Server<br>MAC Address | 255.255.255.0<br>192.168.2.254<br>00:23:28:01:A5:6A |
| Network Mode<br>Network Name (SSID)<br>Link Ouality                                        | Infrastructure<br>Remarkable<br>100%  | Wifi Link Status<br>Unique ID (BSSID)                    | Ralink STA<br>00:26:B6:67:B8:ED                     |
| Signal Strength                                                                            | -30 dBm                               | Connection Speed<br>Wireless Mode                        | 54 Mb/s<br>802.11bg                                 |
| Security Settings                                                                          |                                       |                                                          | Change Prome                                        |
| Authentication<br>Passphrase                                                               | WPA-Personal                          | Encryption                                               | ТКІР                                                |
| LAN Configuration                                                                          | 100.100.0.1                           |                                                          | 255 255 255 2                                       |
| MAC Address<br>System Info                                                                 | 00:C0:CA:64:4E:30                     | LAN NETMASK                                              | 255.255.255.0                                       |
| Firmware Version<br>Operation Mode                                                         | 1.2.0.8N(Jul 6 2012)<br>Router Mode   | System Time                                              | Sat, 01 Jan 2011 00:06:30                           |

Dt kunt u oplossen door de IP adres instellingen van het LAN netwerk aan te passen.

Kies in het menu **Advanced** voor de optie **LAN** 

|                                                                                                    |                                                                                                    |                                                                                                    | 11n 3G USB Router                                                                                                    |
|----------------------------------------------------------------------------------------------------|----------------------------------------------------------------------------------------------------|----------------------------------------------------------------------------------------------------|----------------------------------------------------------------------------------------------------|
| Status                                                                                                    | Easy Setup                                                                                                   | Advanced                                                                                                    | Language English 🔻                                                                                                    |
| Internet Configuration<br>Connected Type<br>WAN IP Address<br>Default Gateway<br>Secondary Domain Name Serve<br>USB Wireless Adapter Inform<br>Network Mode<br>Network Name (SSID)<br>Link Quality<br>Signal Strength | USB-WLAN(DHCP)<br>192.168.2.15<br>192.168.2.254<br>nation<br>Infrastructure<br>Remarkable<br>100%<br>-30 dBm | Management<br>Advanced Settings<br>Operation Mode<br>System Log<br>Firewall Settings<br>MAC/IP/Port Filtering<br>Virtual Server<br>DMZ<br>Firewall<br>Content Filtering<br>Network Settings<br>WAN<br>LAN<br>USB WLAN Setting | onnected<br>5.255.255.0<br>2.168.2.254<br>1:23:28:01:A5:6A<br>Mink STA<br>1:26:B6:67:B8:ED<br>Mb/s<br>2.11bg<br>Change Profile |
| Security Settings Authentication Passphrase LAN Configuration LAN IP Address MAC Address System Info Firmware Version                                                                                                 | WPA-Personal<br>192.168.2.1<br>00:C0:CA:64:4E:30<br>1.2.0.8N(Jul 6 2012)                                     | USB WLAN Profile<br>Advanced Routing<br>Wireless settings<br>Basic<br>Advanced<br>Security<br>WDS<br>WPS                                                                                                    | (IP<br>15.255.255.0<br>1t, 01 Jan 2011 00:08:13                                                                                |
| Operation Mode                                                                                                    | Router Mode                                                                                                  |                                                                                                    |                                                                                                    |

Verander vervolgens het IP Address onder het kopje LAN Setup van 192.168.2.1 in 192.168.3.1 zoals hieronder.

| LAN Setup   |                   |
|-------------|-------------------|
| MAC Address | 00:C0:CA:64:4E:30 |
| IP Address  | 192.168.3.1       |
| Subnet Mask | 255.255.255.0     |

Klik vervolgens op **Apply** om de instelling op te slaan. De USB Router zal nu opnieuw gaan opstarten.

| System is rebooting, please wait a moment! |     |
|--------------------------------------------|-----|
|                                            | 37% |

Omdat de router opnieuw opstart kan het zijn dat uw computer/tablet automatisch verbinding maakt met een ander beschikbaar netwerk. Als u na 100% nog geen melding "Wizzard succes" ziet, maak dan opnieuw een verbinding met de Powerwifi router. Nu zal de melding wel verschijnen en kunt u op **Ok** klikken.

Uw browser zal nu het vernieuwde statusscherm tonen.

11n 3G USB Router Advanced Status Easy Setup Language English 💌 Internet Configuration Connected Type USB-WLAN(DHCP) **Connected Status** Connected WAN IP Address 192.168.2.15 Subnet Mask 255.255.255.0 Default Gateway 192.168.2.254 192.168.2.254 Primary Domain Name Server 00:23:28:01:A5:6A Secondary Domain Name Server MAC Address **USB Wireless Adapter Information** Network Mode Infrastructure Wifi Link Status Ralink STA Network Name (SSID) Remarkable Unique ID (BSSID) 00:26:B6:67:B8:ED Link Quality 100% Signal Strength -33 dBm Connection Speed 54 Mb/s Wireless Mode 802.11bg Change Profile Security Settings Authentication WPA-Personal Encryption TKIP Passphrase ..... LAN Configuration LAN IP Address 192.168.3.1 LAN Netmask 255.255.255.0 MAC Address 00:C0:CA:64:4E:30 System Info **Firmware Version** 1.2.0.8N(Jul 6 2012) System Time Sat, 01 Jan 2011 00:02:46 **Operation Mode** Router Mode

Het LAN IP address (192.168.3.x) is nu anders dan het verkregen WAN IP address (192.168.2.x). Tevens ziet u onder het kopje USB Wireless Adapter Information met welk netwerk u verbonden bent.

Indien u in het vervolg naar het configuratiescherm van de USB Router wilt gaan, voert u het aangepaste IP adres in uw browser in. In dit voorbeeld is dat dus http://192.168.3.1